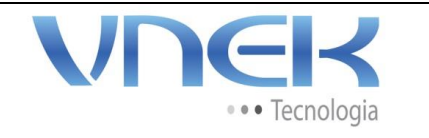

04

Setor

ТΙ

MANUAL PARA ABERTURA DE SOLICITAÇÕES / INCIDENTES

- 1 Acesse o site <u>www.vnek.com.br</u>
- 2 Acesse o link Área do Cliente e em ABERTURA DE CHAMADOS;

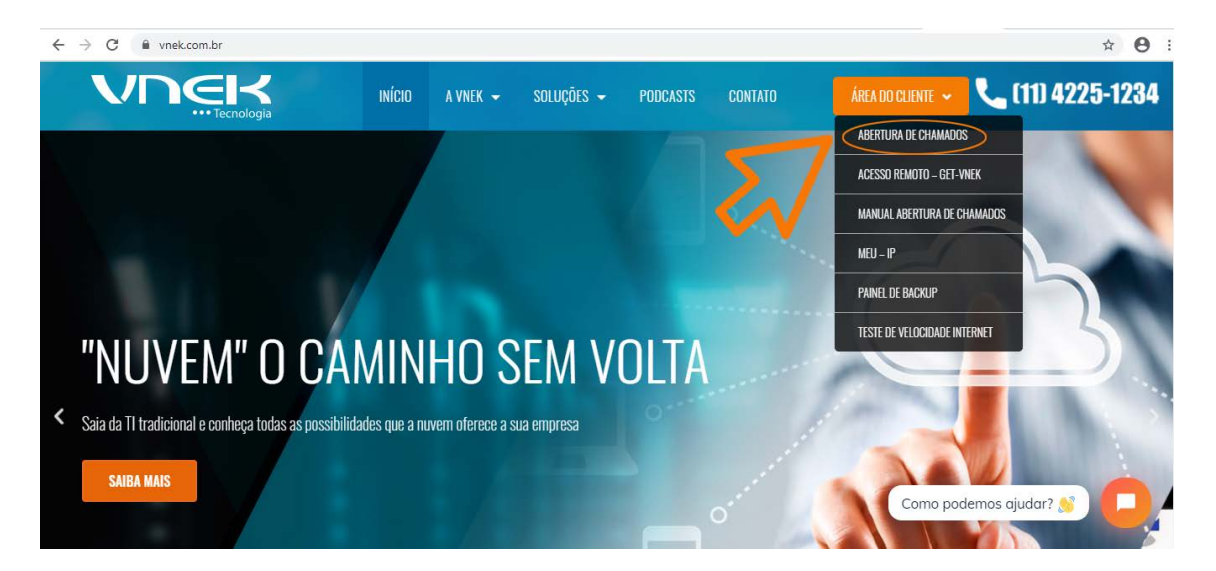

3 – Será carregada a página conforme a figura abaixo:

| VDEK                                                                               |  |
|------------------------------------------------------------------------------------|--|
| <ul> <li>▶suàrio</li> <li>Senha</li> <li>Lembrar de mim</li> <li>Enviar</li> </ul> |  |
| Esqueceu sua senha?                                                                |  |
|                                                                                    |  |

4 – Informe o usuário e senha, caso não possua, entrar em contato com a nossa central de atendimento através do telefone
11 4225-1234 e solicite credenciais para acesso.

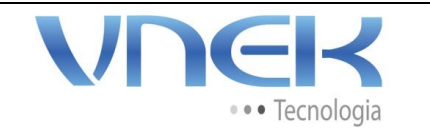

Versão

04

Setor

ТΙ

MANUAL PARA ABERTURA DE SOLICITAÇÕES / INCIDENTES

5 – Após informar usuário e senha, será exibida a página conforme a figura abaixo:

| VDG  | ~                                      |                                                  |                 |                   | Português do Brasil 📍 🌟 🌻                   |               | 6 |
|------|----------------------------------------|--------------------------------------------------|-----------------|-------------------|---------------------------------------------|---------------|---|
|      |                                        | Home                                             | Cria um chamado | Chamados          |                                             |               | Ξ |
| Home |                                        |                                                  |                 |                   | VNEK TECNOLOGIA (estrutura de árvore)       | Usuario Final | ¥ |
|      | Este chamado me diz respeito 🛛 , Sim 💌 |                                                  |                 |                   |                                             |               |   |
|      |                                        | <b>-</b>                                         | Super           | visor - Suporte 🔻 | i<br>Acompanhar por e-mail Sim *<br>E-mail: |               |   |
|      | Descreva o incidente ou a requisição   | (VNEK TECNOLOGIA                                 | 0               |                   |                                             |               |   |
|      | Тіро                                   | Requisição 🔻                                     |                 |                   |                                             |               |   |
|      | Categoria                              | • i                                              |                 |                   |                                             |               |   |
|      | Urgência                               | Baixa 🔻                                          |                 |                   |                                             |               |   |
|      | Elementos associados                   | Meus periféricos<br>Ou busca completa<br>Geral   | -  Adicionar    |                   |                                             |               |   |
|      | Título *                               |                                                  |                 |                   |                                             |               |   |
|      |                                        | Formatos - B                                     |                 |                   | ∎• d° 🛋 ↔ 👯                                 |               |   |
|      |                                        | Seu nome:<br>Telefone para con<br>Link GET-VNEK: | tato:           |                   |                                             |               |   |

Menus do sistema:

Home – voltar a tela de início do sistema;

Cria um chamado – Cria uma nova solicitação de suporte;

Chamados – Visualiza todos os chamados abertos em seu nome;

FAQ – Alguns tutoriais disponibilizados pela VNEK;

 ? – Ajuda ou seja, baixa o sistema de acesso remoto para execução da aterfa solicitada;

\* - Favoritos

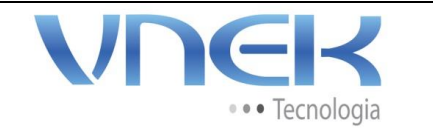

04

Setor

ТΙ

# MANUAL PARA ABERTURA DE SOLICITAÇÕES / INCIDENTES

6 – Abertura de solicitação de suporte

Ao clicar na aba "cria um chamado" é necessário preencher as informações solicitadas:

| H                                    | me Cria um chamado                   | Chamados            | FAQ  |  |
|--------------------------------------|--------------------------------------|---------------------|------|--|
|                                      |                                      |                     |      |  |
| Descreva o incidente ou a requisição |                                      | (VNEK TECNOLO       | GIA) |  |
| ipo                                  | Requisição 🔻                         |                     |      |  |
| Categoria                            | * (1)                                |                     |      |  |
| Irgência                             | Média 🔻                              |                     |      |  |
| le informe sobre as ações tomadas    | Acompanhar por e-mail Sim 💌          |                     |      |  |
|                                      | E-mail: teste@teste.com              |                     |      |  |
| ipo de hardware                      | Geral 🔹<br>Ou busca completa 🛛 Geral |                     | *    |  |
| ítulo                                |                                      |                     |      |  |
|                                      |                                      |                     |      |  |
| escrição*                            |                                      |                     |      |  |
|                                      |                                      |                     |      |  |
| rquivo (64 MB máx) 🛈                 |                                      |                     |      |  |
|                                      | Arraste e solte seu arq              | uivo aqui, ou       |      |  |
|                                      | L'acomer arquivo                     | arquivo selecionado |      |  |
|                                      |                                      |                     |      |  |

Tipo: Requisição ou Incidente;

Requisição: Quando for necessário instalar, liberar ou qualquer outro serviço que não seja uma correção de problema;

Incidente: Para qualquer tipo de solicitação para reparação de um erro ou problema;

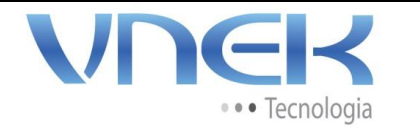

04

Setor

ТΙ

## MANUAL PARA ABERTURA DE SOLICITAÇÕES / INCIDENTES

Categoria: Tipo da categoria para solicitação que queira solicitar suporte, ex: impressora, Internet, monitor e etc;

Urgência: classificação da importância com que acha que o problema deverá ser resolvido;

Acompanhar por e-mail: Desejo ser informado ou não via e-mail de interações realizadas em minha solicitação;

Tipo de hardware: Computador, impressora e etc;

Título: Nome do título da solicitação a ser criada;

Descrição: Descrever o problema ou a solicitação que deseja que o suporte execute;

Anexar arquivos: Caso desejar anexar algum arquivo, basta arrastar para o local indicado ou simplesmente clicar em escolher arquivo e procurar em seu computador;

7 – Após preencher todas as informações necessárias, basta clicar em enviar mensagem, e sua solicitação estará aberta no sistema;

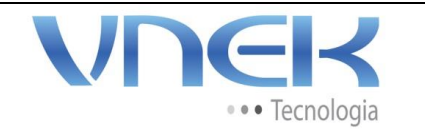

Versão

04

Página 5 de 9

Setor

ТΙ

MANUAL PARA ABERTURA DE SOLICITAÇÕES / INCIDENTES

|          | Home         | Cria um chamado         | Chamados             | FAQ                    |
|----------|--------------|-------------------------|----------------------|------------------------|
|          |              | 0                       |                      |                        |
| Seu cham | ado foi regi | strado, o atendimento   | está em progresso    | . (Chamado: 771)       |
|          | Item a       | adicionado com sucess   | 0: Problemas com ema | il I                   |
| C        | )brigado por | utilizar o nosso sisten | na automático de l   | elpde <mark>sk.</mark> |
|          |              |                         |                      |                        |
|          |              |                         |                      |                        |
|          |              |                         |                      |                        |

8 – Após a abertura do chamado poderá ser consultado sempre que precisar, basta clicar em chamados e selecionar o chamado desejado;

| e √⊙ +                       |                                            |                  |               |                         |                          |           |                    |
|------------------------------|--------------------------------------------|------------------|---------------|-------------------------|--------------------------|-----------|--------------------|
|                              |                                            |                  |               |                         |                          |           | VNEK TECI          |
|                              | Características - Status 🔹                 |                  | é 🔹 Não fecha | ado *                   | Pesquisar 🚖 😣            |           |                    |
|                              | Exibir (número <mark>de</mark> itens) 15 * |                  |               | <b>道〇</b>               | De 1 a 1 em 1            |           |                    |
| 1D Título Status             | ▼ Última atualização                       | Data de abertura | Prioridade    | Requerente - Requerente | Atribuído para - Técnico | Categoria | Data de vencimento |
| 771 Problemas com email Novo | 08-12-2016 18:59                           | 08-12-2016 18:59 | Alta          | VNEK TESTE              |                          | Email     |                    |
|                              | <ul> <li>Última atualização</li> </ul>     |                  | Prioridade    |                         |                          | Categoria |                    |

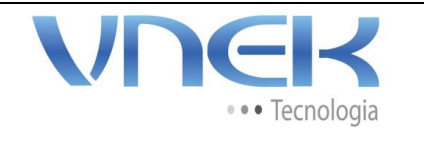

Página 6 de 9

Setor

ТΙ

# MANUAL PARA ABERTURA DE SOLICITAÇÕES / INCIDENTES

|             |               | ~      |                                          |                  |                |                         |                          |           | ?    | 🛊 🌻 VNEK TEST |
|-------------|---------------|--------|------------------------------------------|------------------|----------------|-------------------------|--------------------------|-----------|------|---------------|
|             |               |        |                                          | Home C           | xia um chamado | o Chamados              | FAQ                      |           |      |               |
| ie √⊙ ·     | t             |        |                                          |                  |                |                         |                          |           |      | VNEK TECN     |
|             |               | ÷      | Características - Status 🔹               |                  | é 🔻 Não fech   | ado v                   | Pesquisar                |           |      |               |
|             |               |        | Exibir (número de itens) 15              |                  |                | Û ()                    | De 1 a 1 em 1            |           |      |               |
| ID          | Titulo        | Status | <ul> <li>V Última atualização</li> </ul> | Data de abertura | Prioridade     | Requerente - Requerente | Atribuído para - Técnico | Categoria | Data |               |
| 771 Problem | mas com email | Novo   | 08-12-2016 18:59                         | 08-12-2016 18:59 | Alta           | VNEK TESTE              |                          | Email     |      |               |
| ID          | Titulo        | Status | <ul> <li>Última atualização</li> </ul>   | Data de abertura | Prioridade     | Requerente - Requerente | Atribuido para - Técnico | Categoria | Data |               |
|             |               |        | Eubir (número de itens) 15               | Ŧ                |                |                         | Delaiemi                 |           |      |               |

| <b>IDEK</b>        |                     |                                          |                         |                                 |                | ? 🔺 🔅 инек те | ESTE |
|--------------------|---------------------|------------------------------------------|-------------------------|---------------------------------|----------------|---------------|------|
|                    |                     | Home Cria um (                           | chamado Chamado         | s FAQ                           |                |               |      |
| √0 +               |                     |                                          |                         |                                 |                | VNEK TE       | CNOL |
|                    | Lista               | Chamado - Pr                             | oblemas com email       | (VNEK TECNOLOGIA)               | ur > ))        |               |      |
| Chamado            |                     |                                          |                         |                                 |                |               |      |
| Processando chamad |                     |                                          | Chamado - ID: 771 (VNE) | (TECNOLOGIA)                    |                |               |      |
| Itens              | Data de<br>abertura | 08-12-2016 18:59                         | Data de<br>vencimento   |                                 |                |               |      |
| Histórico 2        | Por                 | VNEK TESTE                               | Última<br>atualização   | 08-12-2016 18:59 por VNEK TESTE |                |               |      |
| Todos              | Tipo                | Requisição                               | Categoria               | Email 🔹 🛈                       |                |               |      |
|                    | Status              | Novo                                     | Origem da<br>requisição | Cliente Final                   |                |               |      |
|                    | Urgência            | Alta *                                   | Aprovação               | Não está sujeita a aprovação    |                |               |      |
|                    | Impacto             | Médio                                    |                         |                                 |                |               |      |
|                    | Prioridade          | Alta                                     | Elementos<br>associados |                                 |                |               |      |
|                    | Ator                | Requerente                               | O                       | iservador                       | Atribuído para |               |      |
|                    |                     | 🛔 VNEK TESTE 🕦 🖍                         |                         |                                 |                |               |      |
|                    | Titulo              | Problemas com email                      |                         |                                 |                |               |      |
|                    |                     | Verificar por que não consigo receber em | ils.                    |                                 |                |               |      |

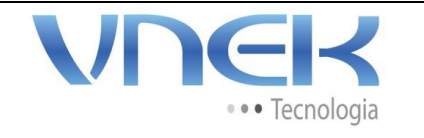

Página 7 de 9

Setor

ТΙ

## MANUAL PARA ABERTURA DE SOLICITAÇÕES / INCIDENTES

|                    |                                                                                              | ? 🖠              | 🔅 VNEK TESTE 🖞 |
|--------------------|----------------------------------------------------------------------------------------------|------------------|----------------|
|                    | Home Cria um chamado Chamados FAQ                                                            |                  | Ξ              |
| ome √o 🕂           |                                                                                              |                  | VNEK TECNOLOGI |
|                    | K Chamado - Problemas com email (VNEK TECNOLOGIA)                                            | /1 > 3           |                |
| Chamado            | Adicionar :                                                                                  |                  |                |
| Processando chamad | Cacompanhamento Documento                                                                    |                  |                |
| Estatísticas       |                                                                                              |                  |                |
| Itens              | Histórico de ações :                                                                         | N Y N O V O      |                |
| Histórico 7        | Solicitação recebida                                                                         | 08-12-2016 19:05 |                |
| Todos              |                                                                                              |                  |                |
|                    |                                                                                              | VU<              |                |
|                    | O 08-12-2016 18:59     Problemas com email     Verificar por que não consion receber emails. |                  |                |
|                    | WIEK TESTE                                                                                   |                  |                |
|                    |                                                                                              |                  |                |
|                    |                                                                                              |                  |                |
|                    |                                                                                              |                  |                |
|                    |                                                                                              |                  |                |
|                    |                                                                                              | ?, 🖈             | Ф инек тезте 🖞 |
|                    | Home Cria um chamado Chamados FAQ                                                            |                  | Ξ              |

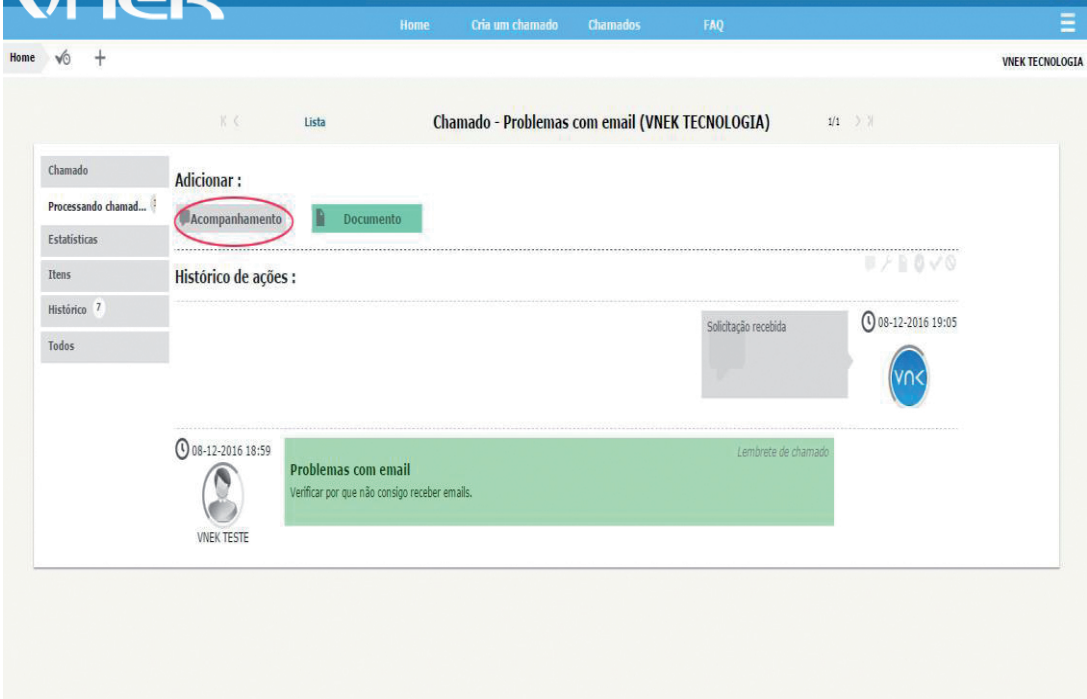

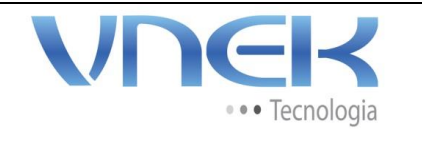

Versão

04

Setor

## MANUAL PARA ABERTURA DE SOLICITAÇÕES / INCIDENTES

| DEK                |                    |                            |                                  |                                               |                                           |               | ? ★ 🌣 VNEK ТЕ |
|--------------------|--------------------|----------------------------|----------------------------------|-----------------------------------------------|-------------------------------------------|---------------|---------------|
|                    |                    | Home                       | Cria um chamado                  | Chamados                                      | FAQ                                       |               |               |
| √0 +               |                    |                            |                                  |                                               |                                           |               | VNEK TE       |
|                    |                    | Lista C                    | <mark>Thamado - Proble</mark> ma | s com email (VN                               | EK TEC <mark>NOLOGIA)</mark>              | 1/1 > >       |               |
| Chamado            | Adicionar :        |                            |                                  |                                               |                                           |               |               |
| Processando chamad |                    | Documento                  |                                  |                                               |                                           |               |               |
| Estatísticas       | + recompanianenco  | Documento                  |                                  |                                               |                                           |               |               |
| Itens              |                    |                            |                                  |                                               |                                           |               |               |
| Histórico 7        |                    | Novo item - Acompanhamento | D                                |                                               |                                           |               |               |
| Todos              |                    |                            | ainda não consigo aces           | sar meu <u>emai</u> l                         |                                           |               |               |
|                    |                    | Descri                     | ção                              |                                               |                                           |               |               |
|                    |                    |                            |                                  |                                               |                                           |               |               |
|                    |                    | Adicionar um documento     |                                  | Arraste e solte seu<br>Escolher arquivo Nenhu | arquivo aqui, ou<br>m arquivo selecionado | (64 MB máx)   |               |
|                    |                    |                            |                                  |                                               |                                           | (erris man)   |               |
|                    |                    |                            | Adicion                          | ar V                                          |                                           |               |               |
|                    | Histórico de ações | :                          |                                  |                                               |                                           | U/BOV         | 0             |
|                    |                    |                            |                                  |                                               | Solicitação recebida                      | 08-12-2016 19 | 9:05          |
|                    |                    |                            |                                  |                                               |                                           |               |               |
|                    |                    |                            |                                  |                                               |                                           | VII<          |               |

9 – Quando o suporte resolver a solicitação, você receberá uma notificação de aprovação ou recusa, caso opte em recusar o chamado voltará para o status de processando e continuará seu ciclo de atendimento;

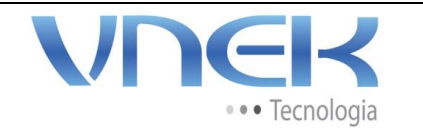

Página 9 de 9

Setor

ТΙ

#### MANUAL PARA ABERTURA DE SOLICITAÇÕES / INCIDENTES

| IDER                    |                                                                                                    | ? ★ 🏶 vnek teste 🖒 |
|-------------------------|----------------------------------------------------------------------------------------------------|--------------------|
|                         | Home Cria um chamado Chamados FAQ                                                                                                    |                    |
| √0 +                    |                                                                                                    | VNEK TECNOLOG      |
|                         | د د Lista Chamado - Problemas com email (VNEK TECNOLOGIA) د المعادي المعادي ال |                    |
| Chamado                 | Adicionar :                                                                                                    |                    |
| Processando chamad      | Companhamento                                                                                                    |                    |
| Estatísticas            |                                                                                                    |                    |
| Itens                   | Aprovação da solução                                                                                                    |                    |
| Histórico <sup>10</sup> | Sim concorido com a solução                                                                                                    |                    |
| Todos                   | (Opcional quando aprovado)                                                                                                    |                    |
|                         | Aprovar a solução Recursar a solução                                                                                                    |                    |
|                         | Histórico de ações :                                                                                                    | P/IOVO             |
|                         | Verificado endereço incorreto de webmail, informado ao cliente endereço correto.                                                                                                    | 08-12-2016 19:18   |
|                         |                                                                                                    |                    |
|                         | Solicitação recebida                                                                                                    | 08-12-2016 19:05   |
|                         |                                                                                                    |                    |
|                         |                                                                                                    |                    |

10 – Caso não tome nenhuma ação na solução do chamado, o mesmo será encerrado automaticamente após um dia de mudança para o status solucionado;

#### 11 – Considerações finais:

Qualquer dúvida entrar em contato 11 4225-1234 ou vnek@vnek.com.br.